## Bài tập Kiểm tra

|    | А           | В                      | С               | D        | E                     | F       | G      | Н          | I       |  |  |  |
|----|-------------|------------------------|-----------------|----------|-----------------------|---------|--------|------------|---------|--|--|--|
| 1  |             |                        |                 |          |                       |         |        |            |         |  |  |  |
| 2  |             |                        |                 |          |                       |         |        |            |         |  |  |  |
| 3  |             |                        | E               | BẢNG KẾ  | ẢNG KÊ KHAI HÀNG NHẬP |         |        |            |         |  |  |  |
| 4  |             | STT                    | Tên hàng        | Số lượng | Đơn giá               | Trị giá | Thuế   | Chuyên chở | Cộng    |  |  |  |
| 5  |             | 1                      | Bàn gỗ          | 48       | 120000                | 5760000 | 187200 | 64512      | 6011712 |  |  |  |
| 6  |             | 2                      | Bàn Sắt         | 46       | 85000                 | 3910000 | 127075 | 43792      | 4080867 |  |  |  |
| 7  |             | 3 Ghế gỗ               |                 | 90       | 60000                 | 5400000 | 175500 | 60480      | 5635980 |  |  |  |
| 8  |             | 4 Ghế nhựa             |                 | 120      | 45000                 | 5400000 | 175500 | 60480      | 5635980 |  |  |  |
| 9  |             | 5 Bàn formica          |                 | 42       | 120000                | 5040000 | 163800 | 56448      | 5260248 |  |  |  |
| 10 |             | 6                      | Tủ gỗ           | 27       | 250000                | 6750000 | 219375 | 75600      | 7044975 |  |  |  |
| 11 |             | 7                      | Tủ formica      | 20       | 230000                | 4600000 | 149500 | 51520      | 4801020 |  |  |  |
| 12 |             | 8                      | Ghế xếp         | 38       | 130000                | 4940000 | 160550 | 55328      | 5155878 |  |  |  |
| 13 |             |                        |                 |          |                       |         |        |            |         |  |  |  |
| 14 | 1/ Trị giá= | Số lượng* <del>l</del> | Dơn giá         |          |                       |         |        |            |         |  |  |  |
| 15 | 2/ Thuế=T   | rị giá*3.25            | %               |          |                       |         |        |            |         |  |  |  |
| 16 | 3/ Chuyên   | chở=Trị gi             | á *1.12%        |          |                       |         |        |            |         |  |  |  |
| 17 | 4/ Cộng=T   | rị giá + Thư           | iế + Chuyên chở |          |                       |         |        |            |         |  |  |  |

Câu 1: Để tô màu nền cho vùng khối B3:I3, ta vào dải lệnh Home chọn:

- a) Fill color
- b) Font color
- c) Font
- d) Font size

Câu 2: Đổi màu chữ cho các ô từ B4 đến I4, ta vào dải lệnh Home chọn:

- a) Fill color
- b) Font color
- c) Font
- d) Font size

Câu 3: Tính trị giá cho ô F5, bạn nhập công thức nào sau đây cho ô F5:

- a) =D4\*E4
- b) =D5\*E5
- c) =D6\*E6
- d) =D7\*E7

Câu 4: Công thức tính cho ô Thuế G5 là:

- a) =F4\*3.25
- b) =F4\*3.25%
- c) =F5\*3.25
- d) =F5\*3.25%

Câu 5: Giá trị của ô chuyên chở H5 được tính bằng công thức:

- a) =F5\*0.0112
- b) =F5\*1.12
- c) =F6\*0.0112
- d) =F6\*1.12

Câu 6: Công thức nào sau đây cho kết quả sai ở ô Cộng(I5):

- a) =F5+G5+H5
- b) =sum(F5,G5,H5)
- c) =sum(F5:H5)
- d) =F5:H5

| В                      | С           | D        | E       | F       | G      | Н          | I.      |  |  |  |  |  |
|------------------------|-------------|----------|---------|---------|--------|------------|---------|--|--|--|--|--|
|                        |             |          |         |         |        |            |         |  |  |  |  |  |
|                        |             |          |         |         |        |            |         |  |  |  |  |  |
| BẢNG KÊ KHAI HÀNG NHẬP |             |          |         |         |        |            |         |  |  |  |  |  |
| STT                    | Tên hàng    | Số lượng | Đơn giá | Trị giá | Thuế   | Chuyên chở | Cộng    |  |  |  |  |  |
| 2                      | Bàn Sắt     | 46       | 85000   | 3910000 | 127075 | 43792      | 4080867 |  |  |  |  |  |
| 7                      | Tủ formica  | 20       | 230000  | 4600000 | 149500 | 51520      | 4801020 |  |  |  |  |  |
| 8                      | Ghế xếp     | 38       | 130000  | 4940000 | 160550 | 55328      | 5155878 |  |  |  |  |  |
| 5                      | Bàn formica | 42       | 120000  | 5040000 | 163800 | 56448      | 5260248 |  |  |  |  |  |
| 3                      | Ghế gỗ      | 90       | 60000   | 5400000 | 175500 | 60480      | 5635980 |  |  |  |  |  |
| 4                      | Ghế nhựa    | 120      | 45000   | 5400000 | 175500 | 60480      | 5635980 |  |  |  |  |  |
| 1                      | Bàn gỗ      | 48       | 120000  | 5760000 | 187200 | 64512      | 6011712 |  |  |  |  |  |
| 6                      | Tủ gỗ       | 27       | 250000  | 6750000 | 219375 | 75600      | 7044975 |  |  |  |  |  |
|                        |             |          |         |         |        |            |         |  |  |  |  |  |

Câu 7: Nhìn vào hình ảnh trên, em hãy cho biết cột nào được sắp xếp tăng dần:

- a) Cột F,G,H
- b) Cột G,H,J
- c) Cột G,H,I
- d) Cột F,H,I,G

| В                      | С           | D        | E       | F       | G      | Н          | 1       |  |  |  |  |  |  |
|------------------------|-------------|----------|---------|---------|--------|------------|---------|--|--|--|--|--|--|
|                        |             |          |         |         |        |            |         |  |  |  |  |  |  |
|                        |             |          |         |         |        |            |         |  |  |  |  |  |  |
| BẢNG KÊ KHAI HÀNG NHẬP |             |          |         |         |        |            |         |  |  |  |  |  |  |
| STT                    | Tên hàng    | Số lượng | Đơn giá | Trị giá | Thuế   | Chuyên chở | Cộng    |  |  |  |  |  |  |
| 6                      | Tủ gỗ       | 27       | 250000  | 6750000 | 219375 | 75600      | 7044975 |  |  |  |  |  |  |
| 1                      | Bàn gỗ      | 48       | 120000  | 5760000 | 187200 | 64512      | 6011712 |  |  |  |  |  |  |
| 3                      | Ghế gỗ      | 90       | 60000   | 5400000 | 175500 | 60480      | 5635980 |  |  |  |  |  |  |
| 4                      | Ghế nhựa    | 120      | 45000   | 5400000 | 175500 | 60480      | 5635980 |  |  |  |  |  |  |
| 5                      | Bàn formica | 42       | 120000  | 5040000 | 163800 | 56448      | 5260248 |  |  |  |  |  |  |
| 8                      | Ghế xếp     | 38       | 130000  | 4940000 | 160550 | 55328      | 5155878 |  |  |  |  |  |  |
| 7                      | Tủ formica  | 20       | 230000  | 4600000 | 149500 | 51520      | 4801020 |  |  |  |  |  |  |
| 2 Bàn Sắt              |             | 46       | 85000   | 3910000 | 127075 | 43792      | 4080867 |  |  |  |  |  |  |
|                        |             |          |         |         |        |            |         |  |  |  |  |  |  |

Câu 8: Nhìn vào hình ảnh trên, em hãy cho biết để sắp xếp cột H như trên, em chọn một ô trên cột H và vào dải lệnh :

- a) Data->Filter
- b) Data-> <sup>2↓</sup>
- c) Data->
- d) Data-> 🝸

|    | B4          | ▼ (         | <i>f</i> ∞ ST1  | Γ         |              |                 |                     |        |                 |         |
|----|-------------|-------------|-----------------|-----------|--------------|-----------------|---------------------|--------|-----------------|---------|
|    | A           | В           | С               | D         |              | E               | F                   | G      | Н               | 1       |
| 1  |             |             |                 |           |              |                 |                     |        |                 |         |
| 2  |             |             |                 |           |              |                 |                     |        |                 |         |
| 3  |             |             |                 | BẢNG K    | ÊK           | IAI I           | HÀNG N              | IHẬP   |                 |         |
| 4  |             | STT 💌       | Tên hàng        | Số lượi ▼ | Đơ           | n gi 🔻          | Trị giá 🔻           | Thuế 🔻 | Chuyên cl 🖛     | Cộng 🔻  |
| 9  |             | 5           | Bàn formica     | 42        | Âz↓          | <u>S</u> ort S  | mallest to Lar      | gest   |                 | 5260248 |
| 13 |             |             |                 |           | Z<br>A v     | S <u>o</u> rt L | argest to Sma       | llest  |                 |         |
| 14 | 1/ Tri giá= | Số lượng*   | Đơn giá         |           |              | Sor <u>t</u> b  | y Color             |        | •               |         |
| 15 | 2/ Thuế=T   | rị giá*3.25 | 5%              |           |              | Clear           | Filter From "C      |        |                 |         |
| 16 | 3/ Chuyêr   | n chở=Trị g | iá *1.12%       |           | _ <b>`</b>   | Eiltor          |                     |        |                 |         |
| 17 | 4/ Cộng=T   | rị giá + Th | uế + Chuyên chở |           |              | Filter          |                     |        |                 |         |
| 18 |             |             |                 |           | _            | Num             | ber <u>F</u> ilters |        | •               |         |
| 19 |             |             |                 |           |              | Searc           | ch                  |        | $\mathbf{\rho}$ |         |
| 20 |             |             |                 |           | $\checkmark$ |                 | 43792               |        | ^               |         |
| 21 |             |             |                 |           |              |                 | 51520               |        |                 |         |
| 22 | _           |             |                 |           |              |                 | 55328<br>56448      |        |                 |         |
| 23 |             |             |                 |           | _            |                 | 60480               |        |                 |         |
| 24 | •           |             |                 |           | _            |                 | 64510               |        | •               |         |
| 25 |             |             |                 |           |              |                 |                     | ОК     | Cancel          |         |
| 26 |             |             |                 |           |              |                 |                     |        |                 |         |
| 27 | _           |             |                 |           |              |                 |                     |        |                 |         |

Câu 9: Nhìn hình trên, Em hãy cho biết ta đang thực hiện thao tác nào trong Excel:

- a) Tính toán
- b) Sắp xếp dữ liệu
- c) Lọc dữ liệu

## d) Kẻ khung

|    | А           | В            | С               | D         |              | E               | F                   | G         | Н           | I       |
|----|-------------|--------------|-----------------|-----------|--------------|-----------------|---------------------|-----------|-------------|---------|
| 1  |             |              |                 |           |              |                 |                     |           |             |         |
| 2  |             |              |                 |           |              |                 |                     |           |             |         |
| 3  |             |              | E               | ÊK        | IAI I        | HÀNG N          | IHẬP                |           |             |         |
| 4  |             | STT 💌        | Tên hàng 🔽      | Số lượi 🔻 | Đơi          | n gi 🔻          | 🛛 Trị giá 🔻         | Thuế 🔻    | Chuyên cl 🕶 | Cộng 🔻  |
| 5  |             | 1            | Bàn gỗ          | 48        | ₽            | <u>S</u> ort S  | mallest to Lar      | gest      |             | 6011712 |
| 6  |             | 2            | Bàn Sắt         | 46        | Z↓           | S <u>o</u> rt L | argest to Sma       | llest     |             | 4080867 |
| 7  |             | 3            | Ghế gỗ          | 90        |              | Sor <u>t</u> b  | y Color             |           | •           | 5635980 |
| 8  |             | 4 Ghế nhựa   |                 |           | 1            | Class           | 5635980             |           |             |         |
| 9  |             | 5            | Bàn formica     | 42        |              | <u>C</u> lear   | Filler From C       | nuyen cho |             | 5260248 |
| 10 |             | 6            | Tủ gỗ           | 27        |              | Filter          | by Color            |           | Þ           | 7044975 |
| 11 |             | 7            | Tủ formica      | 20        |              | Numb            | oer <u>F</u> ilters |           | •           | 4801020 |
| 13 |             |              |                 |           |              | Searc           | ch                  |           | P           |         |
| 14 | 1/ Trị giá= | Số lượng*l   | Đơn giá         |           | $\checkmark$ |                 | (Select All)        |           |             |         |
| 15 | 2/ Thuế=T   | rị giá*3.25  | %               |           |              |                 | 43792               |           |             |         |
| 16 | 3/ Chuyên   | chở=Trị gi   | iá *1.12%       |           |              |                 | 51520               |           |             |         |
| 17 | 4/ Cộng=T   | rị giá + Thu | uế + Chuyên chở |           |              |                 | 55328<br>56448      |           |             |         |
| 18 |             |              |                 |           |              |                 | 60480               |           | ~           |         |
| 19 |             |              |                 |           |              |                 |                     |           |             |         |
| 20 |             |              |                 |           |              |                 |                     | OK        | Cancel      |         |
| 21 |             |              |                 |           |              |                 |                     |           | .:          |         |

Câu 10: Nhìn vào hình trên, em hãy cho biết ta đang thực hiện thao tác gì trên Excel?

- a) Bỏ lọc dữ liệu
- b) Bỏ sắp xếp dữ liệu
- c) Trả lại dữ liệu đầy đủ
- d) Trả lại dữ liệu đầy đủ nhưng vẫn ở chế độ lọc.

| В               | С               | D        | E        | F             | G        | н          | 1.1     | J       | K      | L          | Μ                 |
|-----------------|-----------------|----------|----------|---------------|----------|------------|---------|---------|--------|------------|-------------------|
|                 |                 |          |          |               |          |            |         |         |        |            |                   |
|                 |                 |          |          |               |          |            |         |         |        |            |                   |
|                 | E               | BÅNG K   | Ê KHAI I | HÀNG N        | Hập      |            |         |         |        |            |                   |
| STT             | Tên hàng        | Số lượng | Đơn giá  | Trị giá       | Thuế     | Chuyên chở | Cộng    |         |        |            |                   |
| 1               | Bàn gỗ          | 48       | 120000   | 5760000       | 187200   | 64512      | 6011712 | ]       |        |            |                   |
| 2               | Bàn Sắt         | 46       | 85000    | 3910000       | 127075   | 43792      | 4080867 |         |        |            |                   |
| 3               | Ghế gỗ          | 90       | 60000    | 5400000       | 175500   | 60480      | 5635980 |         |        |            |                   |
| 4               | Ghế nhựa        | 120      | 45000    | 5400000       | 175500   | 60480      | 5635980 |         |        |            |                   |
| 5               | Bàn formica     | 42       | 120000   | 5040000       | 163800   | 56448      | 5260248 |         |        |            |                   |
| 6               | Tủ gỗ           | 2-       |          |               | 010075   | 75000      | 7011075 |         |        | 2          | ~                 |
| 7               | Tủ formica      | 2        | Sort     |               |          |            |         |         |        | r          | ^                 |
| 8               | Ghế xếp         | 3        | Add Leve | el 🗙 Dele     | te Level | Copy Level |         | Options | 6      | My data ha | s <u>h</u> eaders |
| Số lượng‡i      | Dơn điá         | - i      | Column   |               |          | Sort On    |         |         | Order  |            |                   |
| [ri giá*2 25    | 2011 gia        |          | Sort by  |               | ×        | Values     |         | $\sim$  | A to Z |            | ~                 |
| h chở=Tri đ     | iá *1 17%       |          | ST       | Г<br>1.)      |          |            |         |         |        |            |                   |
| fri gić + Th    | uấ + Chuyên chở | -        | Ső       | nang<br>lương |          |            |         |         |        |            |                   |
| i i gia + i i i | de + chuyen cho |          | Đơi      | n giá         |          |            |         |         |        |            |                   |
|                 |                 | - 1      | Thu      | gia<br>Jế     |          |            |         |         |        |            |                   |
|                 |                 |          | Chu      | ıyên chở      |          |            |         |         |        |            |                   |
|                 |                 |          | Cor      | ig            |          |            |         |         |        |            |                   |
|                 |                 |          |          |               |          |            |         |         |        |            |                   |
|                 |                 |          |          |               |          |            |         |         | OK     | 0          | ancel             |
| eet1 She        | et2 Sheet3      | . L      |          |               |          |            |         |         |        |            |                   |

Câu 11: Nhìn vào hình trên, nếu ta nhấn ok là ta thực hiện sắp xếp cột:

- a) Số lượng
- b) Đơn giá
- c) Trị giá

## d) Thuế

Câu 12: Nhìn vào hình trên, nếu ta nhấn ok là ta thực hiện sắp xếp 1 cột trong bảng:

- a) Giảm dần
- b) Tăng dần
- c) Giảm dần và tăng dần
- d) Giảm dần hoặc tăng dần

| В                      | С           | D         | E        | F         | G      | Н           | I       |  |  |  |
|------------------------|-------------|-----------|----------|-----------|--------|-------------|---------|--|--|--|
|                        |             |           |          |           |        |             |         |  |  |  |
|                        |             |           |          |           |        |             |         |  |  |  |
| BẢNG KÊ KHAI HÀNG NHẬP |             |           |          |           |        |             |         |  |  |  |
| STT 🔽                  | Tên hàng 🔽  | Số lượi 🖛 | Đơn gi 🔻 | Trị giá 🖛 | Thuế 🔻 | Chuyên cl 💌 | Cộng 🔻  |  |  |  |
| 1                      | Bàn gỗ      | 48        | 120000   | 5760000   | 187200 | 64512       | 6011712 |  |  |  |
| 2                      | Bàn Sắt     | 46        | 85000    | 3910000   | 127075 | 43792       | 4080867 |  |  |  |
| 4                      | Ghế nhựa    | 120       | 45000    | 5400000   | 175500 | 60480       | 5635980 |  |  |  |
| 5                      | Bàn formica | 42        | 120000   | 5040000   | 163800 | 56448       | 5260248 |  |  |  |
| 7                      | Tủ formica  | 20        | 230000   | 4600000   | 149500 | 51520       | 4801020 |  |  |  |
|                        |             |           |          |           |        |             |         |  |  |  |

Câu 13: Nhìn hình trên, hãy cho thầy biết, thầy thực hiện thao tác gì trên bảng tính.

- a) Lọc
- b) Sắp xếp
- c) Sắp xếp và lọc
- d) Không làm gì hết

Câu 14: Nhìn hình trên, hãy cho thầy biết, thầy thực hiện thao tác lọc trên mấy cột:

- a) 1 cột
- b) 2 cột
- c) 3 cột
- d) 4 cột

Câu 15: Biểu tượng L bên cạnh tiêu đề cột cho ta biết, bạn đã thực hiện lệnh:

- a) Data-> <sup>≜↓</sup>
- b) Data-> <sup>Z</sup>₄↓
- c) Data-> 🝸
- d) Data

Câu 16: Biểu tượng bên cạnh tiêu đề cột cho ta biết, bạn đã thực hiện lệnh:

a) Tô nền

- b) Kẻ khung
- c) Sắp xếp
- d) Lọc

| A<br>Z↓ | Sort Smallest to Largest                                                                                                    |          |
|---------|----------------------------------------------------------------------------------------------------|----------|
| Z<br>A↓ | Sort Largest to Smallest                                                                                                    |          |
|         | Sor <u>t</u> by Color                                                                                                    | •        |
| 7       | <u>C</u> lear Filter From "Trị giá"                                                                                                    |          |
|         | F <u>i</u> lter by Color                                                                                                    | Þ        |
|         | Number <u>F</u> ilters                                                                                                    | •        |
|         | Search                                                                                                    | P        |
| ✓       | <ul> <li>✓ (Select All)</li> <li>✓ 3910000</li> <li>✓ 4600000</li> <li>✓ 5040000</li> <li>✓ 5400000</li> <li>✓ 5400000</li> <li>✓ 5760000</li> </ul> | <b>^</b> |
|         | OK Cancel                                                                                                    |          |

Câu 17: Hộp thoại trên xuất hiện khi thầy nháy chuột vào biểu tượng:

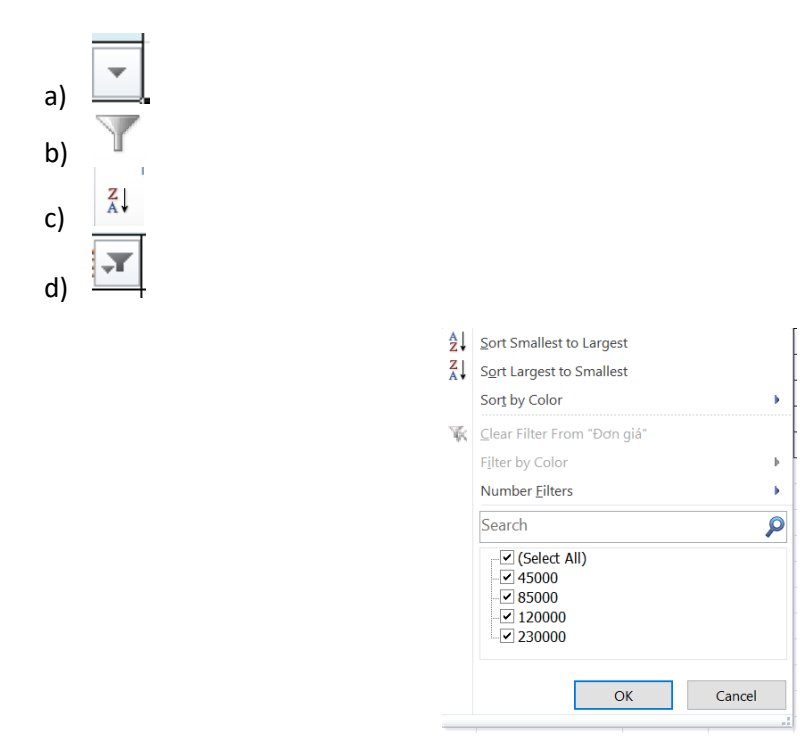

Câu 18: Hộp thoại trên xuất hiện khi thầy nháy chuột vào biểu tượng:

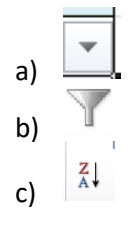

d)

Câu 19: Nhóm lệnh Font nằm trên dải lệnh nào trong Excel.

- a) Data
- b) View
- c) Home
- d) Formulas

Câu 20: Nhóm lệnh Sort & Filter nằm trên dải lệnh nào trong Excel.

- a) Data
- b) View
- c) Home
- d) Formulas

Các em học sinh lớp 7a5,7a6,7a7,7a8,7a9,7a10 chú ý:

- Làm 20 câu trắc nghiệm trên giấy tập(ghi câu hỏi và câu trả lời đúng).

VD: Câu 15: Biểu tượng bên cạnh tiêu đề cột cho ta biết, bạn đã thực hiện lệnh:
 Trả lời: a) Data-> 24

- Chụp hình lại và gửi vào Zalo thầy Lợi theo Số điện thoại: 0968962439(tên Zalo Nguyen loi)
- Mỗi bạn đều phải nộp 1 bài cho Thầy.
- Chúc các em làm bài tốt